### CONFIGURATION DU CLIENT DE MESSAGERIE WORKPRESS : NOTICE PAS-A-PAS OUTLOOK

### **Configuration Outlook 2013**

# Chapitre 1 : Démarrage

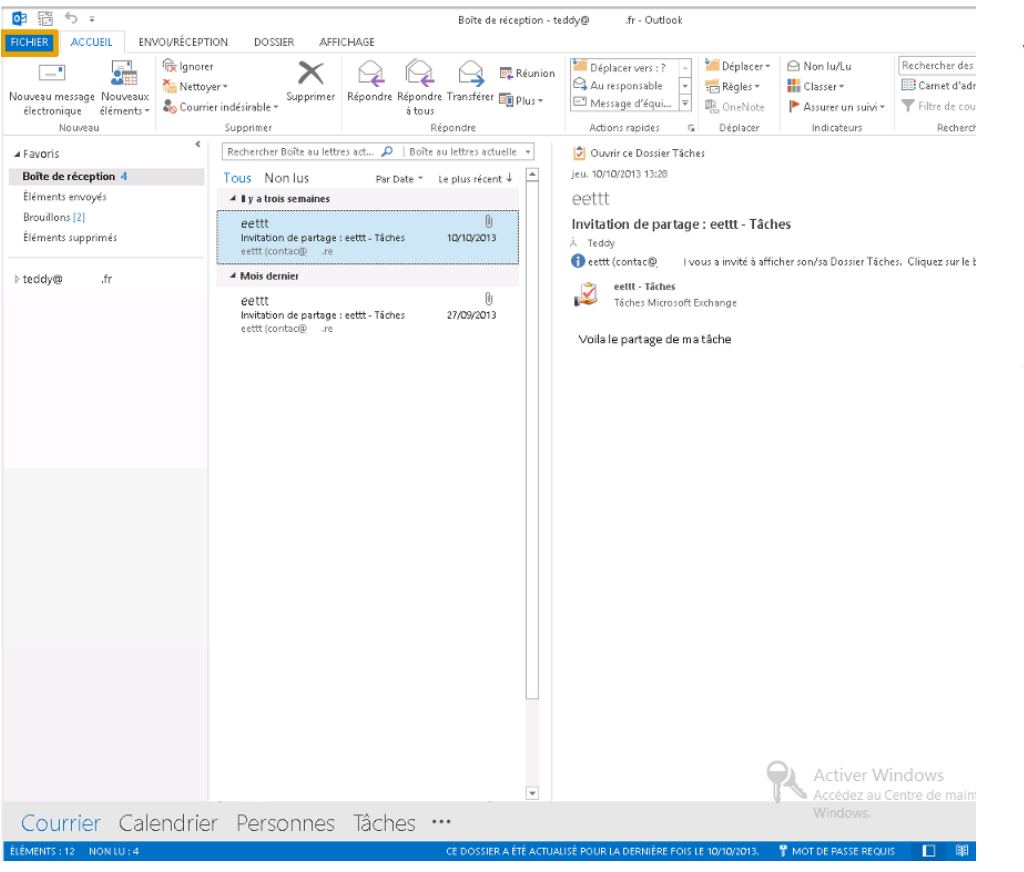

Voici comment réaliser votre configuration de client de messagerie en utilisant Outlook de MS et le Protocole **POP** sécurisé avec un certificat **SSL**.

**Notes** : Les ingénieurs sécurité déconseillent catégoriquement l'utilisation du protocole IMAP.

Lancez le logiciel Outlook 2013, cliquez sur "Fichier" *(en haut à gauche icône bleue)* 

Un autre compte e-mail est déjà présent sur ce client donné en exemple.

Une nouvelle fenêtre apparait, voir § 2 page suivante.

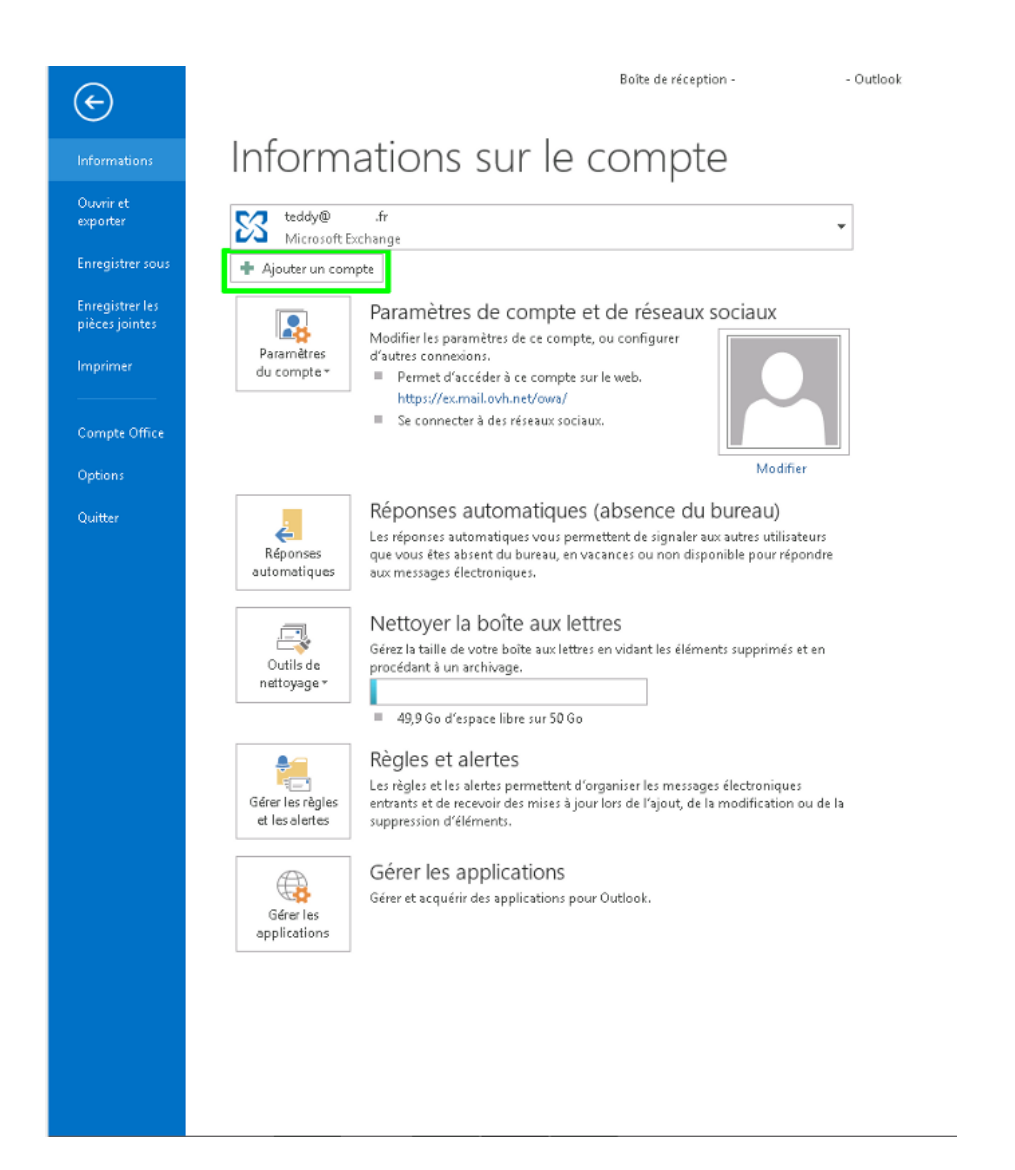

Vous devez ici directement cliquer sur "Ajouter un compte" dans l'encadré vert, voir § 3 page suivante..

## Chapitre 3 : Ajouter un compte

| Compte de messagerie        |                                           |                                  |  |
|-----------------------------|-------------------------------------------|----------------------------------|--|
| Nom :                       | Mail Teddy                                |                                  |  |
| Adresse de messagerie ;     | Exemple : Élisabeth Andersen              |                                  |  |
| Mot de nasse :              | Exemple : elizabeth@contoso.com           |                                  |  |
| Confirmer le mot de passe ; | Tanez le mot de nasse que vous a remis un | the fournisseur d'accès Internet |  |
|                             | rapezie mociue passe que vous a remis vo  | are rounnsseur a acces internet. |  |

Vous pouvez soit configurer manuellement le compte e-mail, soit le faire de manière automatique.

Vous devez choisir de le configurer manuellement.

Sélectionnez "Configuration manuelle ou types de serveurs supplémentaires"

puis cliquez sur "Suivant" pour continuer.

Voir § 4 page suivante..

# Chapitre 4 : Type de compte

|            | Ajouter un compte X                                                                                                    |
|------------|----------------------------------------------------------------------------------------------------|
| Thoisir ur | a service                                                                                                    |
| (          | O Microsoft Exchange Server ou un service compatible                                                                                               |
|            | Se connecter à un compte Exchange pour accéder aux courriers électroniques, aux calendriers, aux contacts, aux tâches et à la<br>messagerie vocale |
| (          | 🔿 Service compatible Outlook.com ou Exchange ActiveSync                                                                                            |
|            | Se connecter à un service comme Outlook.com pour accéder à la messagerie électronique, aux calendriers, aux contacts et aux<br>tâches              |
|            | Se connecter à un compte de messagerie POP ou IMAP                                                                                                 |
|            | < Précédent Suivant > Annuler                                                                                                    |

Choisissez l'option 3 "POP ou IMAP" puis cliquez sur "Suivant" pour continuer.

## Chapitre 5 : Paramètres des comptes POP

| Informations sur l'utilisateur                         |                           | Tester les paramètres du compte                                                          |
|--------------------------------------------------------|---------------------------|------------------------------------------------------------------------------------------|
| Votre nom :                                            | Jean Martin - Journaliste | Nous vous conseillons de tester votre compte pour                                        |
| Adresse de messagerie :                                | j.martin@nomdudomaine.com | venner que les entrees sont correctes.                                                   |
| <b>Informations sur le serveur</b><br>Type de compte : | POP                       | Tester les paramètres du compte                                                          |
| Serveur de messagerie entrant :                        | mail.nomdudomaine.com     | Tester automatiquement les paramètres du<br>compte lorsque le bouton Suivant est utilisé |
| Serveur de messagerie sortant (SMTP) :                 | mail.nomdudomaine.com     | Remettre les nouveaux messages à :                                                       |
| informations de connexion                              |                           | Nouveau fichier de données Outlook                                                       |
| Nom d'utilisateur :                                    | j.martin@nomdudomaine.com | O Fichier de données Outlook existant                                                    |
| Mot de passe :                                         |                           | Parcourir                                                                                |
| Mémoriser l                                            | le mot de passe           |                                                                                          |
| Exiger l'authentification par mot de                   | passe sécurisé (SPA)      |                                                                                          |

(\*) Le nom des serveurs vous a été communiqué. Vous pouvez les retrouver dans la page d'accueil de la messagerie en cliquant sur le « Menu bleu » (Votre adresse email) puis sur « Paramétre de configuration ».

Cliquez ensuite sur "Paramètres supplémentaires ..." pour continuer.

Informations à renseigner :

Votre nom : Le nom qui sera affiché Adresse de messagerie : Votre adresse e-mail complète (\*) Type de compte : Sélectionnez POP3. Serveur de messagerie entrant : mail..votredomaine.com (\*) Serveur de messagerie sortant (SMTP): mail..votredomaine.com (\*) Nom d'utilisateur : Votre adresse e-mail complète (\*) Mot de passe : Votre mot de passe **Cochez** "Mémoriser le mot de passe" **Décochez** "Exiger l'authentification par mot de passe sécurisé (SPA) lors de la connexion"

## Chapitre 6 : Paramètres serveur sortant

|                                                                             |                                       | Paramètres de messagerie Internet                                         |  |  |  |
|-----------------------------------------------------------------------------|---------------------------------------|---------------------------------------------------------------------------|--|--|--|
| Informations sur l'utilisateur                                              |                                       | Général Serveur sortant Options avancées                                  |  |  |  |
| Votre nom :                                                                 | Jean Martin - Jou                     | Mon serveur sortant (SMTP) requiert une authentification                  |  |  |  |
| Adresse de messagerie :                                                     | j.martin@nomdudc                      | Utiliser les mêmes paramètres que mon serveur de messagerie entrant       |  |  |  |
| Informations sur le serveur                                                 |                                       | O Se connecter à l'aide de                                                |  |  |  |
| lype de compte :                                                            | POP                                   | Mot de passe :                                                            |  |  |  |
| Serveur de messagerie entrant :                                             | mail.nomdudorr                        | Mémoriser le mot de passe                                                 |  |  |  |
| Serveur de messagerie sortant (SMTP) :                                      | mail.nomdudorr                        | Exiger l'authentification par mot de passe sécurisé (SPA)                 |  |  |  |
| informations de connexion                                                   |                                       | Se connecter au serveur de messagerie entrant avant d'envoyer le courrier |  |  |  |
| Nom d'utilisateur :                                                         | j.martin@nomdudc                      |                                                                           |  |  |  |
| Mot de passe :                                                              |                                       |                                                                           |  |  |  |
| Mémoriser l<br>Exiger l'authentification par mot de<br>lors de la connexion | e mot de passe<br>passe sécurisé (SPA |                                                                           |  |  |  |

Dans la nouvelle fenêtre qui apparaît, sélectionnez l'onglet "Serveur sortant" en vert.

"Mon serveur (SMTP) requiert une authentification" doit être **coché**.

Sélectionnez et cocher en dessous "Utiliser les mêmes paramètres que mon serveur de messagerie entrant"

Finir en cliquant sur OK

- L'Authentification pour le serveur sortant est un paramétrage indispensable afin que l'émission d'email puisse fonctionner sur nos serveurs SMTP sécurisés.
- Vous devrez impérativement activer l'authentification du serveur sortant afin de pouvoir émettre des emails.

|                                                                           |                 | Ajouter un compte                                                                                                    | ×      |
|---------------------------------------------------------------------------|-----------------|----------------------------------------------------------------------------------------------------|--------|
| Paramètres de compte POP et IMA<br>Entrez les paramètres du serveur de    | P<br>e messi    | Paramètres de messagerie Internet                                                                                                    | ×      |
| Informations sur l'utilisateur                                            |                 | Général Serveur sortant Options avancées<br>Numéros des ports du serveur                                                              |        |
| Votre nom :<br>Adresse de messagerie :                                    | Jear<br>j.ma    | Serveur entrant (POP3) : 995 Par défaut                                                                                               |        |
| Informations sur le serveur                                               |                 | Serveur sortant (SMTP) : 465                                                                                                    |        |
| Type de compte :                                                          | POI             | Utiliser le type de connexion chiffrée suivant : SSL                                                                                  | ~      |
| Serveur de messagerie entrant :                                           | ma              | Délais du serveur                                                                                                    |        |
| Serveur de messagerie sortant (SMTP) :                                    | ma              | Court 🧠 Long 1 minute                                                                                                    |        |
| Informations de connexion                                                 |                 | Remise                                                                                                    |        |
| Nom d'utilisateur :                                                       | j.ma            | <ul> <li>Laisser un exemplaire des messages sur le serveur</li> <li>Supprimer du serveur après 14 jours     <li>Jours</li> </li></ul> |        |
| Mot de passe :                                                            | ****            | Supprimer du serveur après avoir été supprimé du dossier Éléments supp                                                                | primés |
| Mémoriser<br>Exiger l'authentification par mot de<br>Iors de la connexion | le mot<br>passe |                                                                                                    |        |
|                                                                           |                 | OK AJ                                                                                                    | nnuler |

Sélectionnez l'onglet "Options avancées" en vert.

Serveur entrant (POP3) :

Le port du serveur entrant : 995

Ce serveur nécessite une connexion chiffrée : Cochez pour activer le SSL

#### Serveur sortant (SMTP) :

Le port du serveur sortant : **465** avec SSL Utiliser le type de connexion chiffrée suivant : Sélectionnez **SSL** pour l'activer

Pour finir cliquez sur "OK" puis sur "Suivant".

- Choisissez le nombre de jours que le serveur conservera une copie des messages téléchargés par Outlook : Supprimer après... jours.

# Chapitre 8 : Finalisation

|                                                                                                    | Ajouter un compte                                                                                              | >      |  |  |
|----------------------------------------------------------------------------------------------------|----------------------------------------------------------------------------------------------------|--------|--|--|
| Paramètres de compte POP et IMAI<br>Entrez les paramètres du serveur de                                                                                                    | mess<br>Tester les paramètres du compte                                                                        | -×     |  |  |
| Informations sur l'utilisateur<br>Votre nom :                                                                                                    | Félicitations ! Tous les tests se sont déroulés avec succès. Cliquez sur Fermer pour Arrêter Continuer. Fermer |        |  |  |
| Informations sur le serveur Type de compte : Serveur de messagerie entrant : Marana Serveur de messagerie sortant (SMTP) : Marana Marana Maran | POI<br>Tâches Erreurs<br>Tâches État<br>Connexion au serveur de messagerie entr Terminée<br>ma<br>ma           |        |  |  |
| Nom d'utilisateur :                                                                                                    | j.mai unginemacioni Parcourir                                                                                  | 1      |  |  |
| Mot de passe :<br>Mémoriser I<br>Exiger l'authentification par mot de p<br>lors de la connexion                                                                                                    | e mot de passe<br>passe sécurisé (SPA)<br>Paramètres supplémentaires                                           |        |  |  |
|                                                                                                    | < Précédent Suivant > A                                                                                        | nnuler |  |  |

Outlook vérifie que les paramètres renseignés sont corrects.

# Chapitre 9 : Configuration réussie

| Ajo                                                      | uter un compte              | X      |
|----------------------------------------------------------|-----------------------------|--------|
|                                                          |                             |        |
| La configuration est réussie.                            |                             |        |
|                                                          |                             |        |
| Nous avons toutes les informations nécessaires pour conf | igurer votre compte.        |        |
|                                                          |                             |        |
|                                                          |                             |        |
|                                                          |                             |        |
|                                                          |                             |        |
|                                                          |                             |        |
|                                                          |                             |        |
|                                                          |                             |        |
|                                                          |                             |        |
|                                                          | Aiguter un autre            | omnte  |
|                                                          | Ajouter un autre            | .ompte |
|                                                          |                             |        |
|                                                          |                             |        |
|                                                          | < Précédent <b>Terminer</b> |        |

Vous devriez à présent avoir la confirmation que le compte et correctement configuré.

### Rappel des paramètres POP

### **Chapitre 10 : Configuration POP**

Voici les informations à retenir pour la configuration d'un compte e-mail **POP**.

Configuration POP avec sécurisation SSL activée

Adresse Email : Votre adresse e-mail complète. Mot de passe : Le mot de passe que vous avez défini dans le Webmail (Voir Annexe page suivante). Nom d'utilisateur : Votre adresse e-mail complète. Serveur entrant : Le serveur de réception des e-mails : mail.votrenomdedomaine.com (votrenomdedomaine.com = au nom de domaine avec l'extension (ex. .com) situé après @ de votre adresse de messagerie). Port serveur entrant : Le port du serveur entrant : 995 Serveur sortant : Le serveur d'envoi des e-mails : mail.votrenomdedomaine.com Port serveur sortant : Le port du serveur sortant : 465

Les ports 995 et 465 correspondent à la sécurisation SSL activée.

Vous devez obligatoirement activer l'authentification du serveur sortant SMTP (voir Chapitre 6 : Paramètres serveur sortant)

# Annexe : Changement mot de passe

Votre mot de passe peut-être changé sur la page d'accueil Webmail Menu bleu indiquant votre adresse de messagerie.

| 👤 votreadresse@demessagerie.com -  |   | C• Déconnexion    |                              |                   |        |       |        |
|------------------------------------|---|-------------------|------------------------------|-------------------|--------|-------|--------|
| Roundcube                          |   | بالاحتراك والتلاج | webmaster@journalist-wpa.com |                   |        |       |        |
| Changer de mot de passe            |   | 🔀 Courriel        | 1                            | Carnet d'adresses | 🌩 Par  | ramèl | tres - |
| Configurer le client de messagerie |   | Tous              | ¢                            | Q.+               |        |       | 0      |
| Filtres de messagerie              | * | De                | Dat                          | e                 | Taille | 1     | 0      |
| Réponses automatiques              |   | Microsoft Outlook | Dim                          | 02:56             | 855 o  |       |        |
| BoxTrapper<br>Coordonnées          |   | MICLOSOFE ONDIOOK | Dim                          | 02:55             | 855.0  |       |        |
| Suivre la remise                   |   |                   |                              |                   |        |       |        |